## 3.5.2 未承認一覧

| (1).未承認                  | 2一覧                      |                |                     |                     |              |                    |                                                                                        |
|--------------------------|--------------------------|----------------|---------------------|---------------------|--------------|--------------------|----------------------------------------------------------------------------------------|
| *永辺一覧画面-                 | Microsoft Internet       | Explorer       |                     |                     |              |                    | 画面の説明                                                                                  |
| ファイル(1) 編集(1)            | 表示(2) お気に入り(4)           | > ツール① ヘルプ(    | Ð                   |                     |              | A1                 | でんさい管理者が承認、または否承認を行う画面です。                                                              |
| 🥶 北日本<br>The Kita-Nippor | 銀行 でんさい                  | 1ネット           |                     |                     | 文字サイズ変更 🔺    | 中 👗 📃 ログオフ         | 承認ステータスが、未承認及び承認エラーとなっている取引の一覧を表示します。                                                  |
| トップページ                   | 7 照会業務 (                 | 直權記録業務         | 2-5                 | /管理                 |              | ヘルプ                | 未承認一覧<br>承認を行う「 <u>請求内容」</u> の記録請求を押してください。                                            |
| 未承認一覧                    | 西面                       |                |                     |                     |              | DDECR16BS01R       | 各記録請求の承認画面に遷移します。                                                                      |
| 未承認の請求情<br>「記録請求内容」      | 情報を確認いただけま<br>」を選択した場合、各 | す。<br>隋求承認画面に切 | り替ります。              |                     |              |                    | でんさい担当者の承認依頼日にでんさい管理者の承認を行うように<br>してください。また、15時をまたがって承認すると承認エラーに<br>たる場合がありますのでご注意ください |
| 🛢 未承認一覧                  |                          |                |                     |                     | (前の10時 検索    | 体数:1~4/4体 - 次の10体長 | (電子記録年月日に当日を指定できる期限は15時です。)                                                            |
| 博士内容                     | 承担体植口                    | 信持会到           | 支約 期日               | 委子护线在目口             | 朝光をからのコペル    | ④107 テーク7          |                                                                                        |
| 融資申込(割<br>引)             | 2015年12月29日              | 180,000        | XIAMO               | NE 7 0L94 47 1      | 1234/ 303/21 | 7180/7 7/          |                                                                                        |
| 融資申込(割<br>引)             | 2015年12月29日              | 33,000         |                     |                     |              |                    |                                                                                        |
| 融資申込(割<br>引)             | 2015年12月29日              | 40,000         |                     |                     |              |                    |                                                                                        |
| 変更記録                     | 2015年12月11日              | 180,000        | 2016年01月04日         |                     |              | 承認エラー              |                                                                                        |
| トップページ                   |                          | c              | opyright(c) The Kit | ta-Nippon Bank, Lti | d.           | 8                  |                                                                                        |
| マージが表示されました              | 2                        |                |                     |                     |              | 😏 マイ エンピュータ        |                                                                                        |
|                          |                          |                |                     |                     |              |                    |                                                                                        |

## 3.5.2 未承認一覧 例、融資申込(割引)の承認

| (1). でんさい割引申込え                                                | 承認                |                  |                    |                                       |                    |                                       |          |                                              |
|---------------------------------------------------------------|-------------------|------------------|--------------------|---------------------------------------|--------------------|---------------------------------------|----------|----------------------------------------------|
| C んさい割引申込承認画面 - Microsoft                                     | t Internet E      | xplorer          |                    |                                       |                    |                                       | ×        | 画面の説明                                        |
| ファイル(1) 編集(1) 表示(2) お気に入り(4)                                  | シッールの             | ~JI7(B)          |                    |                                       |                    |                                       | <u>.</u> | でんさい割引申込の承認の例です。                             |
| 🥶北日本銀行 でんさい                                                   | <b>\</b> ネット      |                  |                    |                                       |                    |                                       |          |                                              |
|                                                               |                   |                  |                    |                                       |                    |                                       |          | 表示されている内容でよろしければ、「この内容ででんさい割引申込」ボタンを         |
| トップページ 照会業務 (                                                 | <b>直</b> 権記録業3    | 5 3              | レーザ管理              |                                       |                    | ヘルプ                                   |          | 押してくたさい。<br>明瞭べたいなる短いたろ根へは、「ある短いだねいた短いてくがたい」 |
| and the state of the balance                                  |                   |                  |                    |                                       |                    |                                       |          | 「同題がのり皆承認と9 る場合は、「皆承認」 かタノを押してくにさい。<br>      |
| こんさい割ち中込本認問曲                                                  |                   |                  |                    |                                       |                    | DDECD11BC03R                          |          |                                              |
| でんさい割引申込:承認) でんさ                                              | い割引申込             | :結果              |                    |                                       |                    |                                       |          | 管理者コメント                                      |
|                                                               |                   |                  |                    |                                       |                    |                                       | E        | 担当者に対して必要なコメントを入力することができます。                  |
| この画面は承認の確認画面です。                                               |                   |                  |                    |                                       |                    |                                       |          |                                              |
| 下記の内容で問題がなければ「この」<br>問題がある場合は「管理者コイント」に                       | 内容ででんさ<br>こ理由を起 λ | い割引申込」ボタンを持      | 押してください。           |                                       |                    |                                       |          |                                              |
| 1-1954 - Al A 45 C 19 - E - E - E - F - F - F - F - F - F - F |                   |                  | -110 C /1006 18    |                                       |                    |                                       |          |                                              |
| 0                                                             |                   |                  |                    |                                       |                    |                                       |          |                                              |
| ●この画面は承認画面                                                    | です。また、            | でんさい割引の申込        | は完了していません          | **                                    |                    |                                       |          |                                              |
|                                                               |                   |                  |                    |                                       |                    |                                       |          |                                              |
| 割り依頼人情報(請求者)                                                  |                   |                  |                    |                                       |                    |                                       |          |                                              |
| でんざい利用者番号                                                     |                   | 0000035V9        |                    |                                       |                    |                                       |          |                                              |
| (A)(()()()()()()()()()()()()()()()()()(                       |                   | C/CC/V #10 14342 | R T L              |                                       |                    |                                       |          |                                              |
|                                                               | 18.25.20.77.1     | 「コ、利用本々          | (# 12 -0-95        | · · · · · · · · · · · · · · · · · · · | 844 D              | 大は物口                                  |          |                                              |
| 2月留 8C8年留ち<br>1 000001 E030000000000000000000000000000        | 単物者で              | はたい 利用者 石        | 120.000            | 書151項作正音県<br>120,000                  | 兆王日<br>2015年12日11日 | 又似州日<br>2016年01日26日                   |          |                                              |
| 2 000001 E0300001 700006                                      | 北銀商事              | 株式会社             | 60,000             | 60,000                                | 2015年12月29日        | 2016年01月28日                           |          |                                              |
| 会計作物                                                          | 10000100          |                  | 2件                 | 00,000                                |                    | A A A A A A A A A A A A A A A A A A A |          |                                              |
| 合計測引債権余額                                                      |                   |                  | 180.000 円          |                                       |                    |                                       |          |                                              |
| 001010100                                                     |                   |                  |                    |                                       |                    |                                       |          |                                              |
| 割引希望日                                                         | 割所希望日 2016年01月06日 |                  |                    |                                       |                    |                                       |          |                                              |
| 味血肉子の有素                                                       |                   | 07 <sup>9</sup>  |                    |                                       |                    |                                       |          |                                              |
| 前水石仕息頂報<br>体出来任務体的                                            |                   | 010-2            |                    |                                       |                    |                                       |          |                                              |
| 請水省は忽消報                                                       |                   | 019-3            |                    |                                       |                    |                                       |          |                                              |
|                                                               |                   |                  |                    |                                       |                    |                                       |          |                                              |
| ▋管理者コメント                                                      |                   |                  |                    |                                       |                    |                                       |          |                                              |
| 管理者コメント                                                       |                   |                  |                    |                                       |                    |                                       |          |                                              |
|                                                               |                   | <u></u>          |                    |                                       |                    |                                       |          |                                              |
| この内容ででくまい知识                                                   | leta 23           | 否承認              | 一覧に戻る              |                                       |                    |                                       |          |                                              |
| Contacchectage                                                | THE .             |                  |                    |                                       |                    |                                       |          |                                              |
|                                                               |                   | Convright(a) The | a Kita-Ninnan Rank | 1.**                                  |                    |                                       |          |                                              |
|                                                               |                   | Copyright(c) Th  | e nita-nippon bank | , L.W.                                |                    |                                       | ~        |                                              |
| ロベージが表示されました                                                  |                   |                  |                    |                                       | 0.5                | 3 41 3261-9                           |          |                                              |

<sup>3.5.2-2</sup> 

## 3.5.2 未承認一覧 例、発生記録請求(債務者として請求)の承認

| 2). でんさい割引申込                       | 承認完           | 7                      |                     |         |             |              |   |                                |
|------------------------------------|---------------|------------------------|---------------------|---------|-------------|--------------|---|--------------------------------|
| でんさい割引申込承認完了画面 - Hicr              | rosoft Intern | et Explorer            |                     |         |             | E            |   | 画面の説明                          |
| ファイル(E) 編集(E) 表示(A) お気に入り(         | 8 7-110       | ~167B                  |                     |         |             |              |   | でんさい割引申込が完了した画面です。             |
| 🤐 北日本銀行 でんさい                       | ハネット          |                        |                     | 文字サ     | イズ変更 小 中 🖥  | ログオフ         |   |                                |
|                                    |               |                        |                     |         |             |              |   |                                |
| トップページ 照会業務                        | 債権記録業務        | 0                      | ユーザ管理               |         |             | ヘルプ          |   |                                |
| でんさい割引伸込承認完了画                      | ١Ŵ            |                        |                     |         |             | DDECD11BC04  | R | でんさい割引申込の場合は、「PDFを表示」ボタンを押して「で |
|                                    |               |                        |                     |         |             | ■ <u>90</u>  | 剧 | んさい割引(買取)申込書」を印刷し届出印を押印後、お取引店窓 |
| でんさい割引申込:承認 でんさ                    | い割引申込         | :結果                    |                     |         |             |              |   | ロへでんさい割引をお申込みください。(担当者の承認依頼完了画 |
|                                    |               |                        |                     |         |             |              |   | 面、取引腹歴照会からも印刷9ることかでさま9。)       |
| でんさい割引申込が完了しました。<br>結果内容を確認してください。 |               |                        |                     |         |             |              |   |                                |
|                                    |               |                        |                     |         |             |              |   |                                |
| でんさい割引申込が完                         | 了しました。        |                        |                     |         |             |              |   |                                |
|                                    |               |                        |                     |         |             |              |   |                                |
| 受付番号:05082015122                   | 9000000503    | U                      |                     |         |             |              |   |                                |
| 受付日時:2015年12月28                    | 9日12時02分      | 计6秒                    |                     |         |             |              |   |                                |
| ■ 由21 网 <b>州</b> 莱克                |               |                        |                     |         |             |              |   |                                |
| 甲达文门雷考<br>由这希付希号                   |               | 00003                  |                     |         |             |              |   |                                |
| ■ 和同じの新人情報(表式来)                    |               |                        |                     |         |             |              |   |                                |
| でんさい利用者委号                          |               | 00000351/9             |                     |         |             |              |   |                                |
| でんさい利用者名                           |               | きたぎん建設 株               | 式会社                 |         |             |              |   |                                |
| 員権情報                               |               |                        |                     |         |             |              |   |                                |
| 項番 記録番号                            | 債務者でん         | んさい利用者名                | 債権金額                | 割引債權金額  | 発生日         | 支払期日         |   |                                |
| 1 000001 E0300000G00000            | 北銀商事          | 株式会社                   | 120,000             | 120,000 | 2015年12月11日 | 2016年01月26日  | ~ |                                |
| 2 000001 E0300001 700006           | 北銀商事          | 株式会社                   | 60,000              | 60,000  | 2015年12月29日 | 2016年01月28日  | ~ |                                |
| 合計件数                               |               |                        | 2 件                 |         |             |              |   |                                |
| 合計割引債権金額                           |               |                        | 180,000 円           |         |             |              |   |                                |
| 割引希望日                              |               | 2016年01月06日            |                     |         |             |              |   |                                |
| 保証付与の有無                            |               | あり                     |                     |         |             |              |   |                                |
| <b>請求者任意情報</b>                     |               |                        |                     |         |             |              |   |                                |
| 請求者任意情報                            |               | 019-3                  |                     |         |             |              |   |                                |
| DOE5-                              |               |                        |                     |         |             |              |   |                                |
| PDPegg                             |               |                        |                     |         |             |              |   |                                |
|                                    |               |                        |                     |         |             |              | _ |                                |
| ■管理者コメノト                           |               |                        |                     |         |             |              |   |                                |
| 管理者コメント                            |               |                        |                     |         |             |              |   |                                |
|                                    |               |                        |                     |         |             |              |   |                                |
| トップページ 一覧に戻                        | 5             |                        |                     |         |             |              |   |                                |
|                                    |               | Copyright(c)           | The Kita-Nippon Ban | k. Ltd. |             |              |   |                                |
| パージが表示されました                        |               | a a port of the second |                     |         |             | 😡 🕫 T'A' 2-4 | 2 |                                |
|                                    |               |                        |                     |         | 3.5         | 2-3          |   |                                |